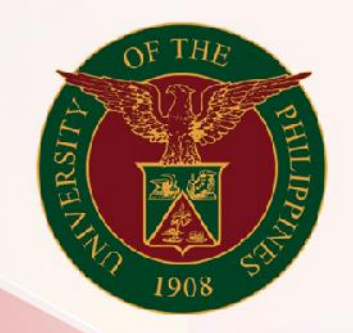

# University of the Philippines

# SPCMIS

Supplies, Procurement, and Campus Management Information System

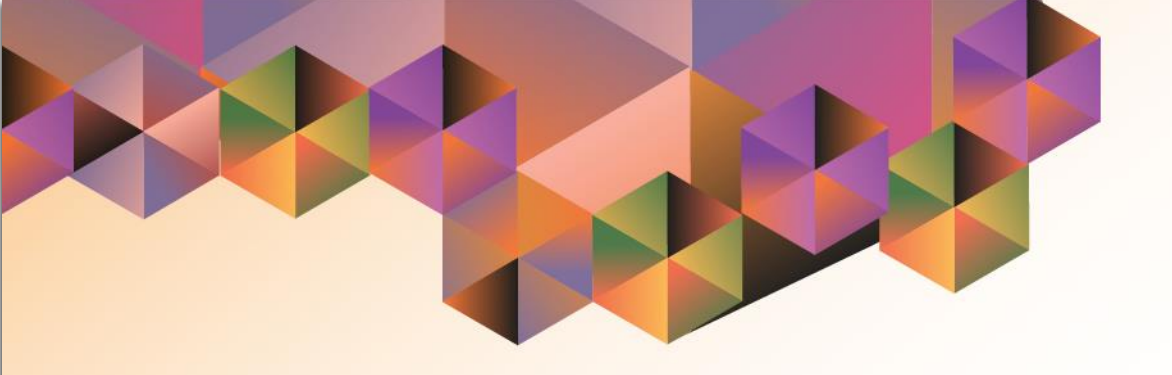

# GENERATION OF UP RIS FOR PICKUP REPORT

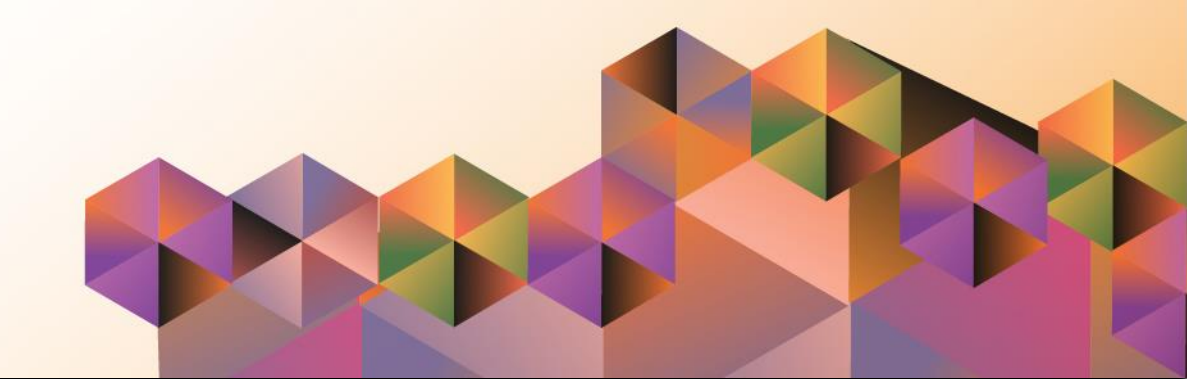

# **SPCMIS User Manual** *Purchasing*

Author:Mico Alfred PuñoCreation Date:19 November 2021Last Updated:22 November 2021Document Ref:SPCMIS User Manual – Generation of UP RIS for Pickup ReportVersion:1.0

# 1. DOCUMENT CONTROL

## 1.1 Change Record

| Date             | Author           | Ver<br>sion | Change Reference |
|------------------|------------------|-------------|------------------|
| 22 November 2021 | Mico Alfred Puño | 1.0         | Initial          |

## 2. Description

| Manual ID          |                                                               |
|--------------------|---------------------------------------------------------------|
| Manual Name        | Generation of UP RIS for Pickup Report                        |
|                    | Supplies, Procurement and Campus Management                   |
| Information System | Information System                                            |
| Functional Domain  | Inventory Manager                                             |
|                    | To generate a report to notify the requesting unit buyer that |
|                    | the requested item/s in their approved Requisition and        |
| Purpose            | Issuance Slip (RIS) is/are ready for pick up                  |
| Data Requirement   | RIS Number                                                    |
| Dependencies       | Approved and transacted RIS or move order                     |
|                    | After the RIS is approved and transacted the SPMO will        |
|                    | prepare the items for pickup and generate the report to       |
| Scenario           | notify the unit buyer to claim the items.                     |
| Author             | Mico Alfred Puño                                              |

| G Sign in - Google Accounts X + | 🤤 - a x                                                                                                    | Step 1. Go to uis.up.edu.ph                                                                |
|---------------------------------|----------------------------------------------------------------------------------------------------|--------------------------------------------------------------------------------------------|
| ( → C ☆                         | nther?passive=12096008continue=https%3A%2F%2F%counts.google.com%2Fa%2Fsant2%2Fidp%3Ffrom_log 🚥 🛛 🏠 📗 📽 🔳                                                                                                    | •••••••••••••••• <u></u>                                                                   |
|                                 |                                                                                                    | <b>Step 2.</b> Log-in your UP Mail credentials (e.g. <i>username</i> and <i>password</i> ) |
|                                 | Google         Sign in         Use your Google Account         frast or phone         1         Forgot email?         Not your computer? Use a Private Window to sign in.         Leans more         Crease account         Nett         Englen (Linked Btake) * |                                                                                            |

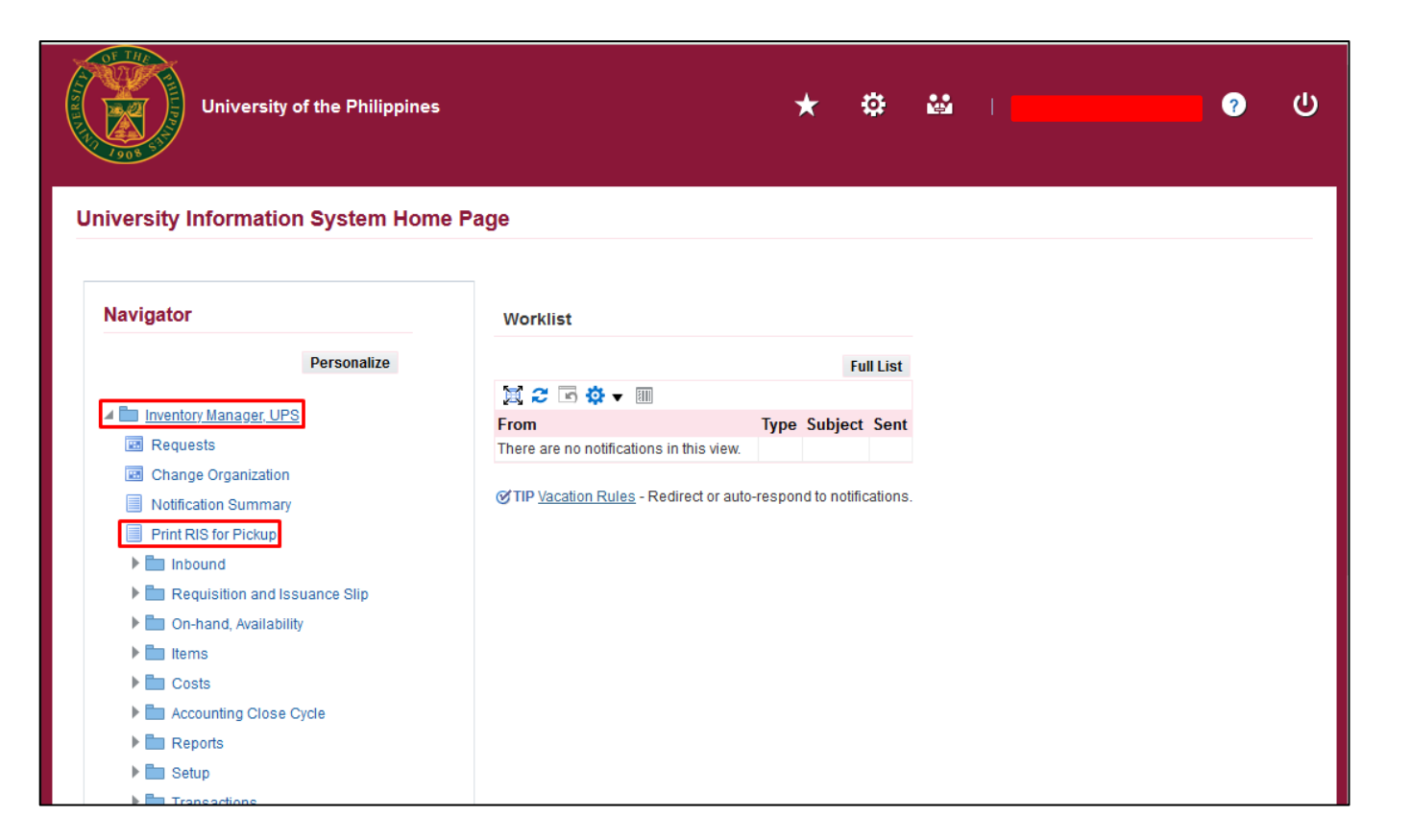

Step 3. On the homepage, select *Inventory Manager, <CU>* 

and click on Print RIS for Pickup.

| Invent                     | ory Manager, UPS           |                          |               | 1                | Â      | 0         | *  | ¢ | 1               |        | ?           | ሳ      |
|----------------------------|----------------------------|--------------------------|---------------|------------------|--------|-----------|----|---|-----------------|--------|-------------|--------|
|                            | Dofino                     |                          |               |                  |        |           |    |   | Boviow          |        |             |        |
| Schedule Reques            | t: Define                  |                          |               |                  |        |           |    |   | Manage Schedule | Cancel | Continue    | e      |
| * Indicates required field |                            |                          |               |                  |        |           |    |   |                 |        |             |        |
| Program Name               | UP RIS for Pickup          |                          |               |                  |        |           |    |   |                 |        |             |        |
| Request Name               | The name can later be used | to search for this requi | est           |                  |        |           |    |   |                 |        |             |        |
| NI S Settings              | Parameters Lavout          | Notification P           | Print Options | Delivery Ontions | Schedu | uleOntion | 10 |   |                 |        |             |        |
|                            | Lajout                     | * RIS Nu                 | imber         |                  | Guilda | arcopaon  | 15 |   |                 |        |             |        |
|                            |                            |                          |               |                  |        |           |    |   |                 |        |             |        |
|                            |                            |                          |               |                  |        |           |    |   |                 |        |             |        |
|                            |                            |                          |               |                  |        |           |    |   |                 |        |             |        |
|                            |                            |                          |               |                  |        |           |    |   |                 |        |             |        |
|                            |                            |                          |               |                  |        |           |    |   |                 |        |             |        |
|                            |                            |                          |               |                  |        |           |    |   |                 |        |             |        |
|                            |                            |                          |               |                  |        |           |    |   |                 |        |             | 1-4    |
|                            |                            |                          |               |                  |        |           |    |   |                 | U      | P Privacy N | lotice |

**Step 4.** On the **Schedule Request: Define** window,

click Parameters.

Then, click the Search Icon.

Cancel Select

#### Search and Select: RIS Number

#### Search

To find your item, select a filter item in the pulldown list and enter a value in the text field, then select the "Go" button.

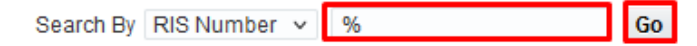

#### Results

|   | Quick Select | RIS Number |
|---|--------------|------------|
| 0 |              | 7236       |
| 0 |              | 79510      |
| 0 | ====         | 79511      |
| 0 |              | 79515      |
| 0 |              | 79519      |

Step 5. On the Search and Select: *RIS Number* window, enter the RIS number or '%' (wildcard character).

Then, click **Go** and **Quick Select** the appropriate **RIS number** from the list.

| Inve                                                        | ntory Manager, UPS                                                     |                            |            | Â         | 0           | *   | ¢ | 1               |        | ۍ و<br>۱         |
|-------------------------------------------------------------|------------------------------------------------------------------------|----------------------------|------------|-----------|-------------|-----|---|-----------------|--------|------------------|
|                                                             | •                                                                      |                            |            |           |             |     |   | 0               |        |                  |
| Sebedule Begue                                              | Define                                                                 |                            |            |           |             |     |   | Review          |        |                  |
| * Indicates required field                                  | st. Denne                                                              |                            |            |           |             |     |   | Manage Schedule | Cancel | <u>C</u> ontinue |
| Program Name<br>Request Name<br>NLS Settings<br>Solact Reci | UP RIS for Pickup<br>The name can later be used t<br>Parameters Layout | Notification Print Options | s Delivery | Options S | cheduleOpti | ons |   |                 |        |                  |
|                                                             | ients                                                                  | Norm                       | al Warning | Error     |             |     |   |                 |        |                  |
|                                                             |                                                                        | ы <mark>с</mark>           |            |           |             |     |   |                 |        |                  |
|                                                             |                                                                        | <u>ي</u> م                 | <b>~</b>   |           |             |     |   |                 |        |                  |
|                                                             |                                                                        |                            |            |           |             |     |   |                 |        |                  |

**Step 6.** You will be redirected to the **Schedule Request: Define** window.

To send a worklist and email notification to the unit buyer,

click Notification.

Then, click the Search Icon.

| Sea | irch and Se        | elect: Recipie           | nts                 |                                       | Cancel Select           |
|-----|--------------------|--------------------------|---------------------|---------------------------------------|-------------------------|
| Sea | rch                |                          |                     |                                       |                         |
| To  | find your item, se | lect a filter item in th | e pulldown list and | enter a value in the text field, then | select the "Go" button. |
| Sea | arch By User Na    | me v                     | Dela Cruz%Jua       | n Go                                  |                         |
| Res | ults               |                          |                     |                                       |                         |
|     | Quick Colort       | Heer Neme                | llaar Id            | Originating System Name               | Description             |
| 0   |                    | Dela Cruz, Juan          | JRDELACRUZ          | Employee                              | Dela Cruz, Mr. Juan R   |
| 0   |                    |                          |                     | Employee                              |                         |
|     |                    |                          |                     |                                       | H. D. State             |
|     |                    |                          |                     | Kesu                                  | ults: Recipients        |
|     |                    |                          |                     |                                       |                         |
|     |                    |                          |                     |                                       |                         |
|     |                    |                          |                     |                                       |                         |
|     |                    |                          |                     |                                       |                         |

**Step 7.** On the **Search and Select: Recipients** window, enter the name of the Recipient or '%' (wildcard character).

Then, click **Go** and **Quick Select** the name from the list.

| Inve                                                                       | ntory Manager,                                       | UPS                                                   |                         |             | Â         | 8          | *   | ¢ | 1      | ?      | ሳ        |
|----------------------------------------------------------------------------|------------------------------------------------------|-------------------------------------------------------|-------------------------|-------------|-----------|------------|-----|---|--------|--------|----------|
| Schedule Reque                                                             | Define                                               |                                                       |                         |             |           |            |     |   | Review | Cancel | Continue |
| * Indicates required field<br>Program Name<br>Request Name<br>NLS Settings | UP RIS for Picku<br>The name can later<br>Parameters | IP r be used to search for this r Layout Notification | equest<br>Print Options | Delivery O  | ptions Sc | heduleOpti | ons |   |        |        |          |
| Select Recip                                                               | ients: Delete                                        | 1 1 2 5 🕫 🕈                                           | n III<br>Norma          | I Warning I | Error     |            |     |   |        |        |          |
| Dela                                                                       | Cruz, Juan                                           |                                                       |                         | •           |           |            |     |   |        |        |          |
|                                                                            |                                                      |                                                       |                         |             |           |            |     |   |        |        |          |

Step 8. Click Continue.

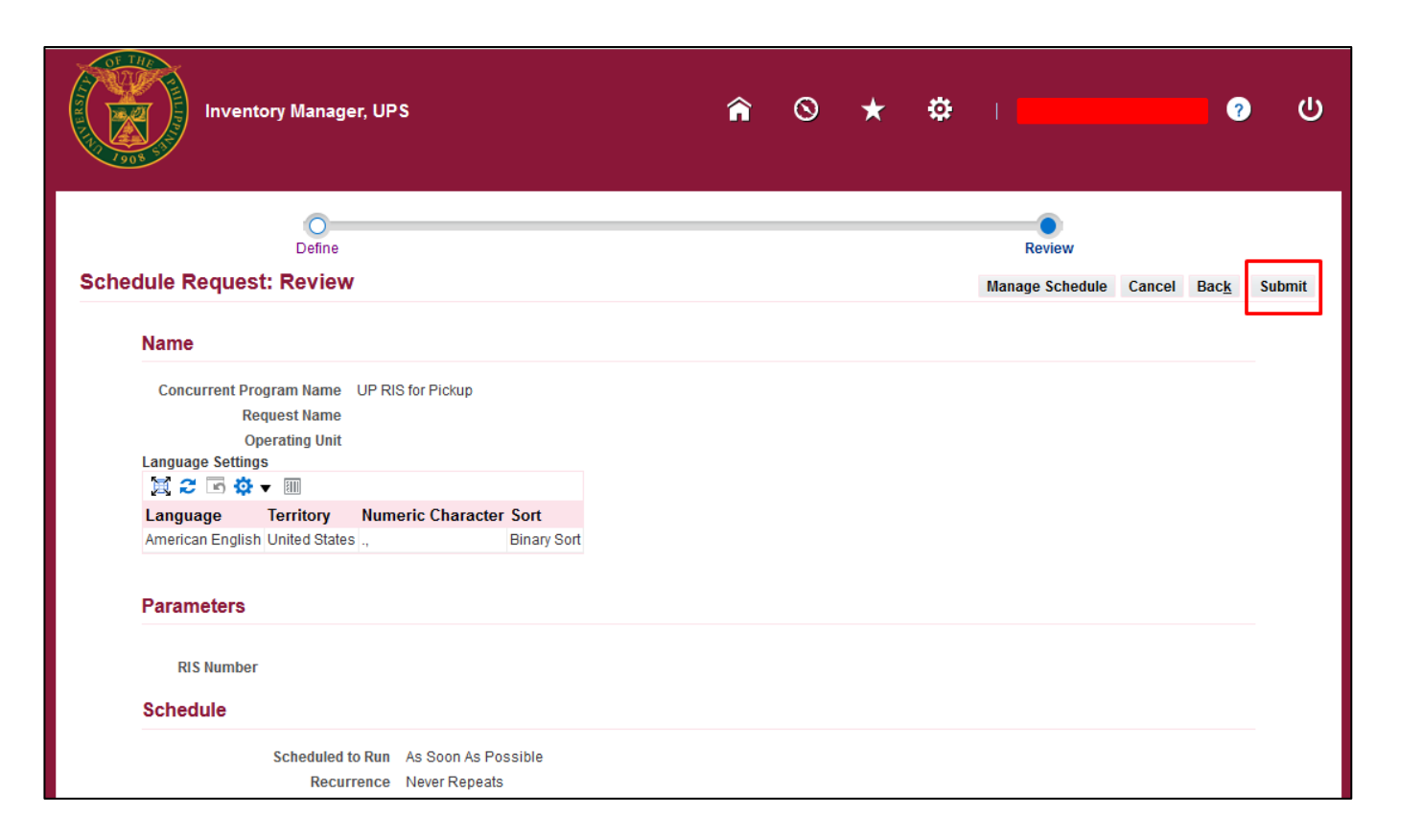

Step 9. *Review* the request details.

Click Submit to proceed.

#### Information

Your request for UP RIS for Pickup has been scheduled. The Request ID is 7018777

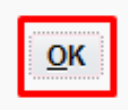

that your request has been scheduled.

Click OK.

A confirmation message will appear

Generation of UP RIS for Pickup Report File Ref: ITDC – SPCMIS – UM – Generation of UP RIS for Pickup Report –11222021 (ver.1.0)

| Inver                  | ntory Manager, UPS  |           |         | n o                       | * ‡     |                                           | ?                                                                                                    | ብ       |
|------------------------|---------------------|-----------|---------|---------------------------|---------|-------------------------------------------|----------------------------------------------------------------------------------------------------|---------|
| Requests               |                     |           |         |                           |         |                                           |                                                                                                    |         |
| Requests Summary Table | 2                   |           |         |                           |         |                                           | Submit Re                                                                                                    | equest  |
| Refresh 💢 😂 🖃          | 🔅 🔻 🎟               |           |         |                           |         |                                           | Rows 1                                                                                                    | 1 to 12 |
| Request ID 🛆           | Name 🛆              | Phase 🛆   | Status  | Scheduled Date $	riangle$ | Details | Output 🛆                                  | Republish 🛆                                                                                                    |         |
| 7018777                | UP RIS for Pickup   | Completed | Normal  | 19-Nov-2021 11:53:58      |         | J                                         |                                                                                                    | ^       |
| 7015851                | UP Abstract of Bids | Completed | Normal  | 16-Nov-2021 16:51:58      | Ę       | æ                                         | ₿.                                                                                                    |         |
| 7015850                | UP Abstract of Bids | Completed | Normal  | 16-Nov-2021 16:50:06      | Ē       | di ana ana ana ana ana ana ana ana ana an | 5 <b>4</b>                                                                                                    |         |
| 7015844                | UP Abstract of Bids | Completed | Normal  | 16-Nov-2021 16:43:27      |         | æ                                         | <b>6</b>                                                                                                    |         |
| 7015697                | UP Abstract of Bids | Completed | Normal  | 16-Nov-2021 13:21:21      |         | æ                                         | Po                                                                                                    |         |
| 7011721                | UP Abstract of Bids | Completed | Normal  | 12-Nov-2021 16:49:26      |         | æ                                         | Por contraction of the contraction of the contracti |         |
| 7011718                | UP Abstract of Bids | Completed | Warning | 12-Nov-2021 16:46:01      |         |                                           |                                                                                                    |         |
| 7011702                | UP Abstract of Bids | Completed | Error   | 12-Nov-2021 16:24:30      |         |                                           |                                                                                                    |         |
| 7011697                | UP Abstract of Bids | Completed | Warning | 12-Nov-2021 16:19:00      |         |                                           |                                                                                                    |         |
| 7044000                | UP Abstract of Bids | Completed | Warning | 12-Nov-2021 16:07:39      | Ē       |                                           |                                                                                                    |         |
| 7011686                |                     |           |         |                           |         |                                           |                                                                                                    |         |

**Step 10.** The *Requests* window will appear. Click *Refresh Data* until the *Phase* becomes *Completed* and Status, *Normal.* 

Then, click the *Output Icon*.

### **Expected Result:**

| University of the Philippin     | 25                                        | * 3                | ¢ 👪             | Logged In As JRDE            | LACRUZ ?      | ц |
|---------------------------------|-------------------------------------------|--------------------|-----------------|------------------------------|---------------|---|
| niversity Information System Ho | me Page                                   |                    |                 |                              |               |   |
| Navigator                       | Worklist                                  |                    |                 |                              |               |   |
| Personalize                     |                                           |                    |                 |                              | Full List (1) | - |
| Inventory Manager, UPS          |                                           | Cubicot            | ~               |                              | Cont -        |   |
|                                 | Concurrent Manager                        | Request with statu |                 | RIS for Pickup) has complete | ed 23-Nov     |   |
|                                 | TIP <u>Vacation Rules</u> - Redirect or a | auto-respond       | to notification | ns.                          |               |   |
|                                 |                                           |                    |                 |                              |               |   |
|                                 |                                           |                    |                 |                              |               |   |
|                                 |                                           |                    |                 |                              |               |   |
|                                 |                                           |                    |                 |                              |               |   |
|                                 |                                           |                    |                 |                              |               |   |

The recipient will receive a *Worklist Notification* in UIS and via email.

Once the recipient clicks on the notification *Subject*, the *Request Notification Page* will open.

|                                                                                                    | University of the Philippines                                                                                                    | î          | 0           | *          | ٥          | I      | Logged In As JRDELACRUZ | ?           |          |
|----------------------------------------------------------------------------------------------------|----------------------------------------------------------------------------------------------------|------------|-------------|------------|------------|--------|-------------------------|-------------|----------|
| University Inform                                                                                                   | nation System Home Page > Worklist >                                                                                                    |            |             |            |            |        |                         |             |          |
| (i) Informatio                                                                                                    | on                                                                                                    |            |             |            |            |        |                         |             |          |
| This notifica                                                                                                    | ation has been closed and did not require a response.                                                                                                    |            |             |            |            |        |                         |             |          |
| Request 7                                                                                                    | 022818 (UP RIS for Pickup) has completed with                                                                                                    | ı statu    | s Norn      | nal        |            |        |                         |             |          |
| From<br>To<br>Sent<br>Closed<br>ID<br>Responder<br>Request nun<br>viewed at the<br>Return to Worklis<br>Display nex | Dela Cruz, Juan<br>23-Nov-2021 09:17:03<br>23-Nov-2021 09:17:33<br>6371911<br>mber 7022818 (UP RIS for Pickup) completed at 09:17:03 on 23-NOV-202<br>e following URL<br>st<br>at notification after my response | 1 with a s | tatus of No | ormal. Thi | is request | was si | ubmitted by             | port may be |          |
|                                                                                                    |                                                                                                    |            |             |            |            |        |                         | LIP Priva   | w Notice |

On the *Notification* page, the report will open once the recipient clicks the *URL link.* 

|             |     |      | UP RIS for Pickup    |                                        |
|-------------|-----|------|----------------------|----------------------------------------|
|             |     |      | SA0                  | 3013001, UPS UP Information Technology |
| RIS Number: | 75  | 9519 | RC code / Office:    | Development Center                     |
| Created By: |     |      | Date transacted:     | November 9, 2021                       |
| Item No     | YTO | UOM  | Itom Do              | scription                              |
| PS-OE-0062  | 15  | bk   | RECORD BOOK 300 PAGE | S size: 214mm x 278mm min              |
|             |     |      |                      |                                        |
|             |     |      |                      |                                        |

DISCLAMER: The screenshots in this document are for illustration purpose only and may not be the same as the final user interface.